# Albany State University Ram Card Photo Online Submission Guide

### **Disclaimer:**

**Known Issues** 

- 1. IE may not work well
  - a. Note: Submitting photos from an Internet Explorer Browser may require that you add onlinephoto.transactcampus.net to your trusted sites.
  - b. If using Internet Explorer to submit a photo, first submit the photo then close all instances of your browser and re-click the invitation link."
- 2. Recommended Browser: Currently Online Photo Submission works best with Google Chrome.

# Step 1: Log-in To Upload Your Picture Using the Link Below:

Click the e-Account Login Link: https://www.asurams.edu/photo

### A. Enter your ASU user credential and password:

| Albany State University 🚓 |
|---------------------------|
|---------------------------|

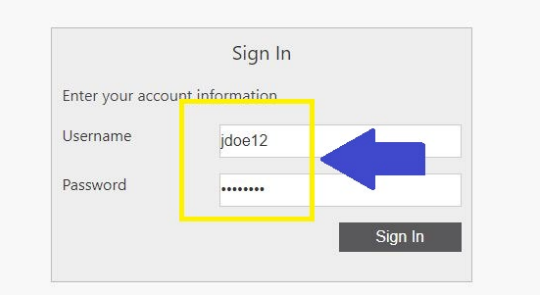

B. Successful login will redirect to the page below:

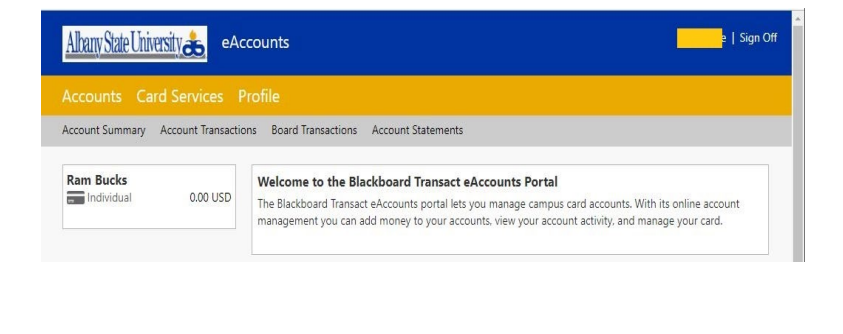

# Step 2: Reminder of Accepted Photos

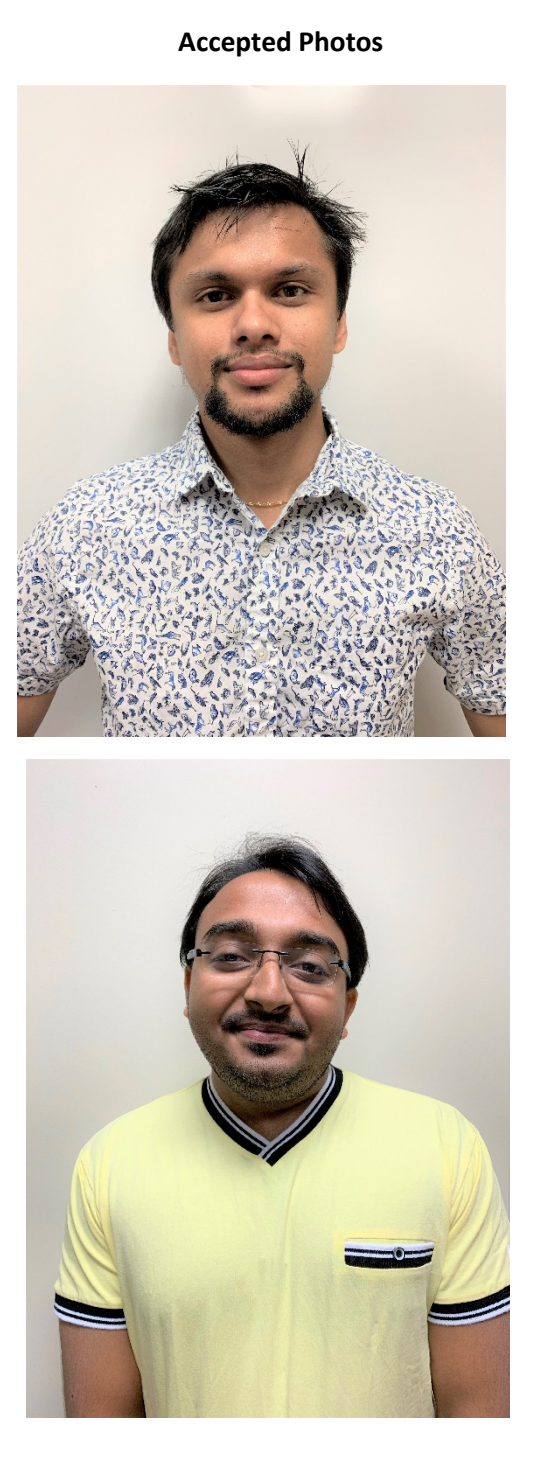

### **NOT Accepted Photos**

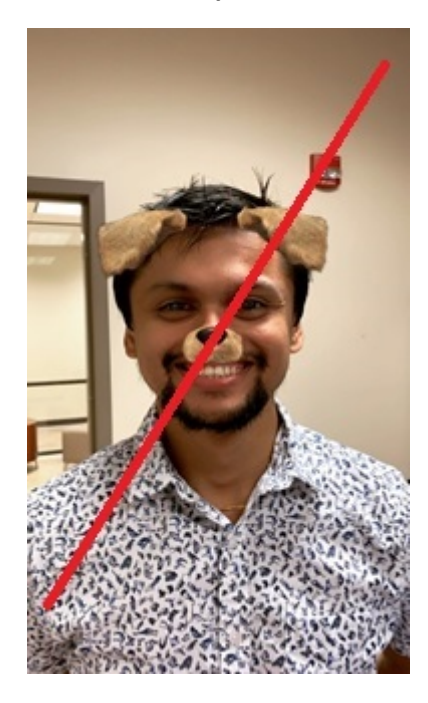

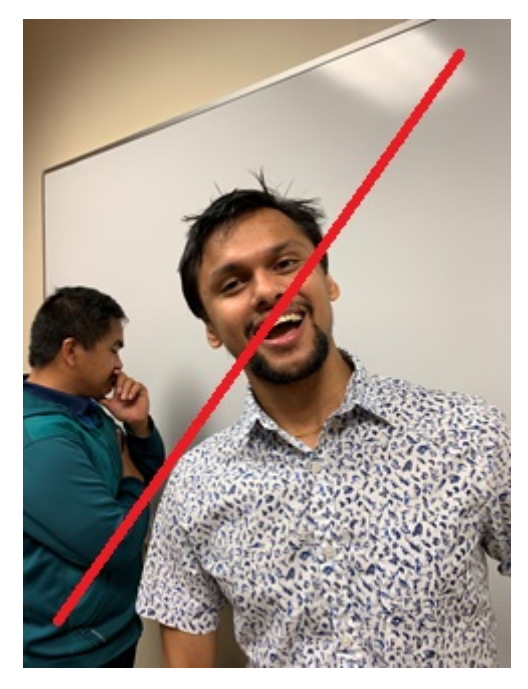

# Step 3: Upload Your Photo

#### A. Click On "Profile"

| Accounts Card Services           | Profile                           |
|----------------------------------|-----------------------------------|
| Account Summary Account Transact | uns poard fransactions Account St |
|                                  |                                   |
| Ram Bucks                        | Welcome to the Blackboard T       |

B. Go to Personal Information and <u>Click Submit a Photo</u>

| Altany State University 🚓 eAccounts |                                                                                                    |  |
|-------------------------------------|----------------------------------------------------------------------------------------------------|--|
| Accounts Card                       | Services Profile                                                                                        |  |
| Personal Information                | Al Transaction System Registration                                                                      |  |
|                                     | Personal Information Changes to your personal information are not saved until you click "Update" below. |  |

#### C. Accept Terms and Conditions

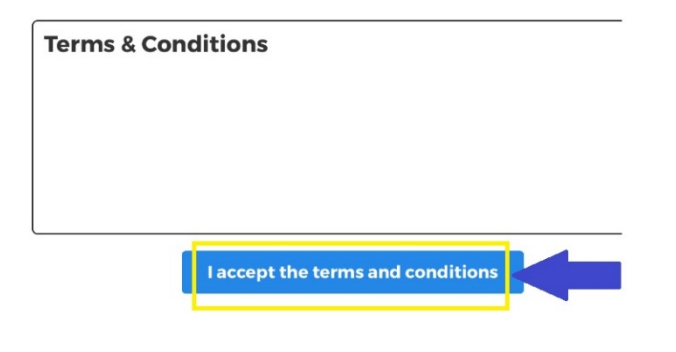

D. Submit a NEW Photo, Click Here

Take or upload your ID photo.

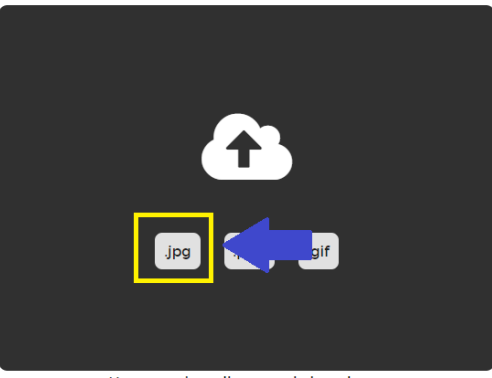

You may also edit your existing photo.

F. Review Photo, if need to Crop/Edit:

You're Almost Done!

![](_page_2_Picture_14.jpeg)

E. Upload Picture, Locate and Choose your Photo:

![](_page_2_Picture_16.jpeg)

#### G. CLICK THE LINK (TO EDIT)

Take or upload your ID photo.

![](_page_3_Picture_3.jpeg)

#### H. CROP/ADJUST IMAGE SIZE

![](_page_3_Picture_5.jpeg)

Adjust the white boundary to make corrections to your picture as desired. When done, click save changes.

### I. CLICK SUBMIT TO CONFIRM PHOTO SUBMISSION

You're Almost Done!

![](_page_3_Picture_9.jpeg)

submitted for approval soon. You may change or edit your photo until it is submitted.

If you are happy with your photo, please submit it now.

![](_page_3_Picture_12.jpeg)

J. If you see the screen below, you have successfully submitted your picture and you should get an email through your University account confirming that.

In case you are not satisfied with your picture, go through the steps again to submit another photo.

# Thank you!

Your photo has been submitted and will be reviewed soon. We will let you know via email if there is anything else you need to do.

If you have any questions, please contact **Albany State University** at Helpdesk@asurams.edu